# 振込訂正・組戻サービス お申し込み手順

(2025年5月21日現在)

※2025 年 5 月 6 日(火)以降新規で法人インターネットバンキングをお申し込みされたお客さまは本操作は 不要です。

#### ○ 本操作はマスターユーザ・管理者ユーザのみおこなえます。

1

※サービスのお申し込みは、ほくぎんビジネスポータルより受付をしております。

北陸銀行ホームページの[法人・個人事業者のお客さま]から、[ ビジネスポータル・インターネットバン キング]の[ログイン]を選択してください。

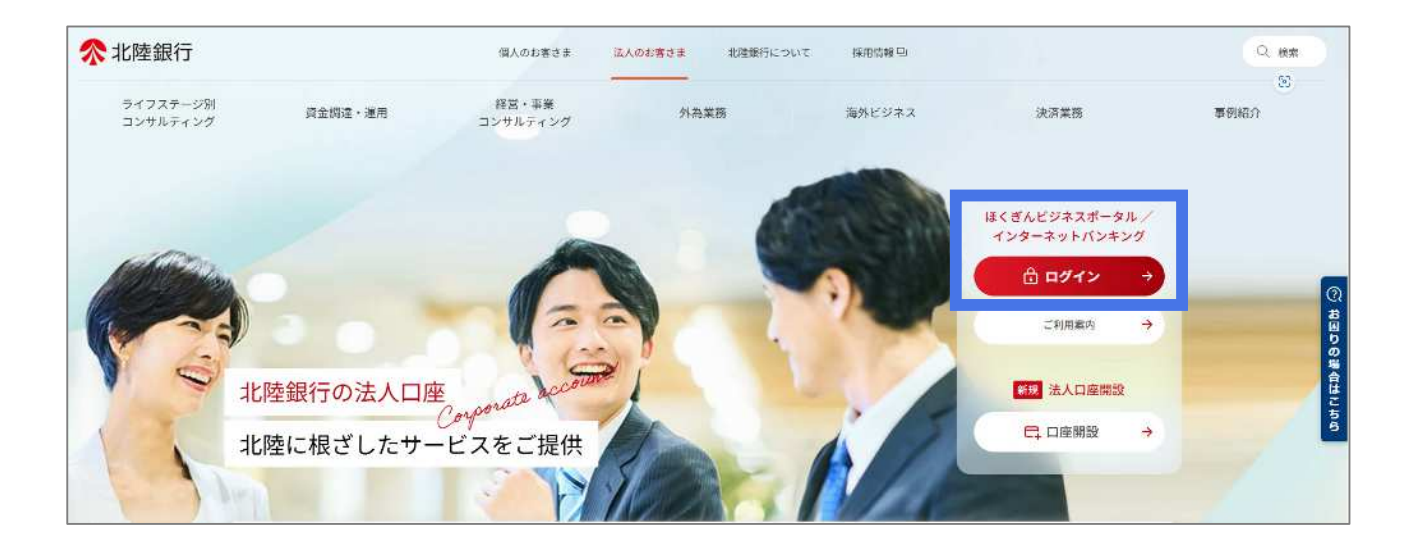

② ログイン前お知らせ画面より「ログイン画面へ」を選択してください。

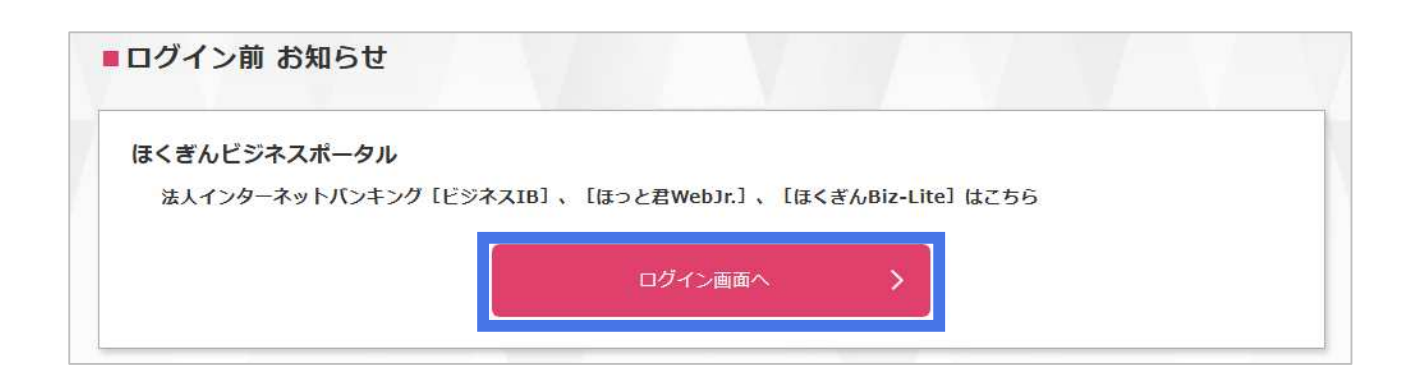

# 電子証明書方式のお客さまは「電子証明書方式のお客さま ログイン」のボタンを選択してください。 ③ ID・パスワード方式のお客さまは、ログイン ID とログインパスワードを入力し、「ログイン」ボタンを選 択してください

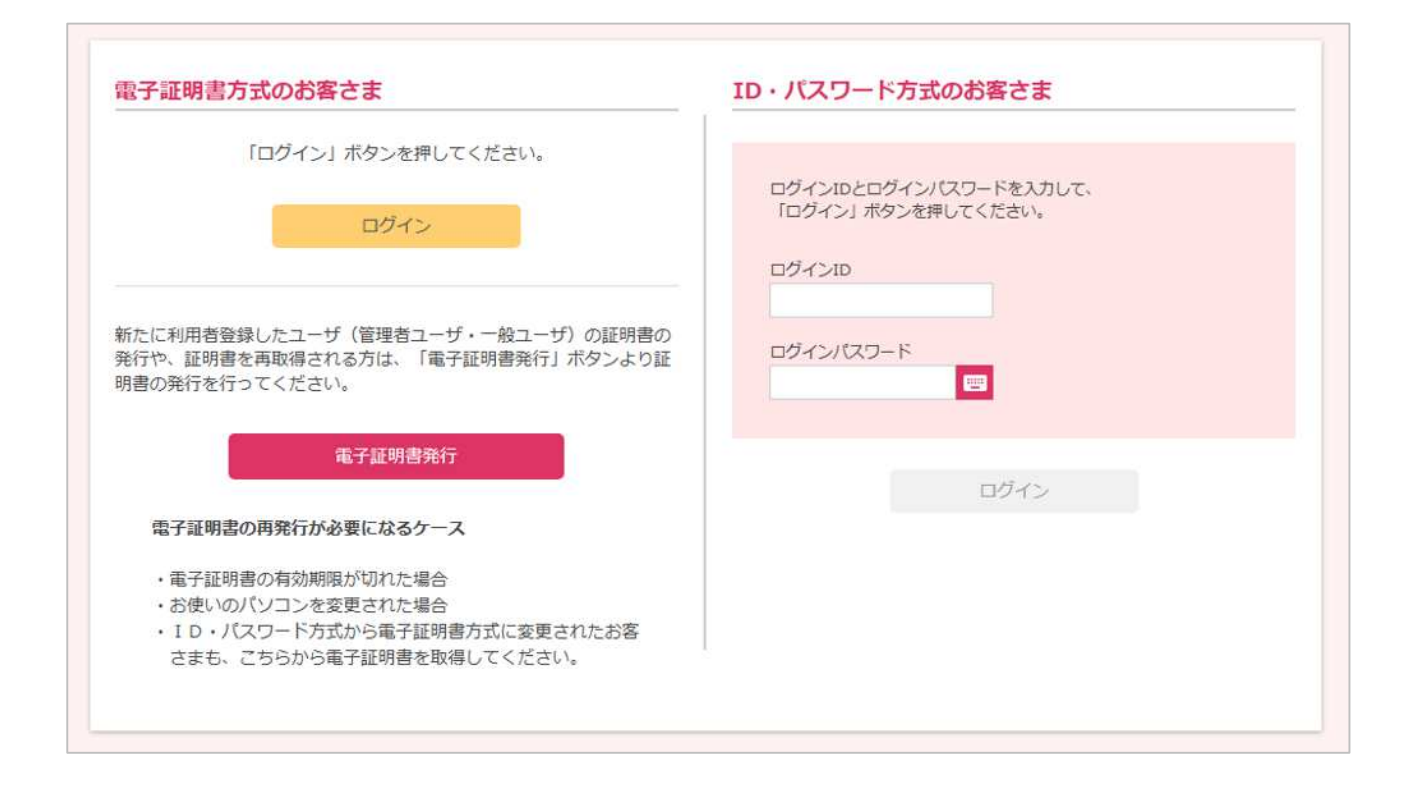

### 【サービス利用開始にあたっての注意事項】

1. 登録メールアドレスが受信可能なメールアドレスか事前にご確認ください。

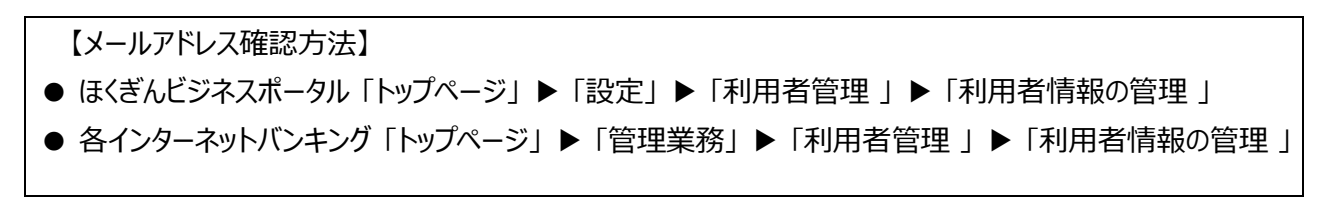

- 2. サービス利用開始にあたっては、ほくぎんビジネスポータル(各インターネットバンキング)操作画面で電子メール送付先、および利用者権限設定が必要です。
- 1. 上記の操作は、銀行からの「契約内容変更のご案内」メール受信後におこなえます。
   (「契約内容変更のご案内」メールは本回答提出 翌営業日~5 営業日 以内 に マスターユーザおよびす べての管理者ユーザの登録メールアドレスにお送りします)

#### ④ Web 受付サービス の利用

ほくぎんビジネスポータルにログイン後、ダッシュボードから「Web 受付サービス」タブをクリックしてください。
 Web 受付サービスの「利用する」ボタンをクリックしてください。

| <b>佘</b> 北陸銀行 🗰              | *^ビジネスポータル                      | ようこそ、振込管理試験01 様 | (2) ~117 |
|------------------------------|---------------------------------|-----------------|----------|
|                              | Web受付サービス                       |                 |          |
| ☆ 資金管理                       | (                               |                 |          |
| Q <sup>*</sup> 経営情報          | Web受付サービス                       |                 |          |
| 路 経営支援サービ<br>ス・関連サイト         | 融資相談、各種コンサルティングのご相談、各種申込み受付はこちら |                 |          |
| 🔓 Web受付サービス                  |                                 |                 |          |
| HARAN Web当座賞越受付<br>サービス (新規) | 20 評価はこちら                       | 利用する ピ          |          |
| BA Web当座賞越受付<br>サービス (継続)    |                                 |                 | _        |
| E.                           |                                 |                 |          |
|                              |                                 |                 |          |

#### ⑤ 「10 振込訂正・組戻サービスのお申し込み」をクリックしてください

| ペ 北陸銀行 ほくぎん Web受付サ−ビス | 振込管理試験01様 受付業務を終了 ログアウト                                   |  |  |
|-----------------------|-----------------------------------------------------------|--|--|
| トップページ                | G10                                                       |  |  |
|                       |                                                           |  |  |
| 10 振込訂正・組戻サービスのお申し込み  | 振込訂正・組戻サービスのお申し込みができます。サービスを利用される方はこちら<br>から確認事項をご確認ください。 |  |  |

## ⑥ 「回答新規作成」をクリックしてください

| 回答一覧           |                  | G30 |
|----------------|------------------|-----|
|                |                  |     |
|                | 新規申込 / 回答作成      |     |
| 10 振込訂正・       | 組戻サービスのお申し込み     |     |
| 回答の検索          |                  |     |
| 絞り込み条件を入力の上、「絞 | 0込み」ボタンを押してください。 |     |
| 最終更新日          | ~                |     |
| ドキュメントステータス    | 作成中 提出済 再提出要 受付済 |     |

# 記載事項を確認のうえ、チェックボックスにチェックを入れ、「提出」ボタン、次に「確定」ボタンをクリック してください

| 回答内容編集                                                                                            |                                                                                                    | G31     |  |  |
|---------------------------------------------------------------------------------------------------|----------------------------------------------------------------------------------------------------|---------|--|--|
| ドキュメントを編集し、「一時保存                                                                                  | 〕または「提出」してください。                                                                                                    |         |  |  |
| 10 振込訂正・組                                                                                         | <b>戻サービスのお申し込み</b>                                                                                                    |         |  |  |
| フォーム情報                                                                                            |                                                                                                    |         |  |  |
| フォームバージョン                                                                                         | 1                                                                                                    |         |  |  |
| 参照ファイル                                                                                            | 振込訂正・組戻サービス利用規定.pdf                                                                                                    |         |  |  |
| F AM                                                                                              |                                                                                                    |         |  |  |
|                                                                                                   |                                                                                                    |         |  |  |
| 回答                                                                                                |                                                                                                    |         |  |  |
| 確認事項1<br>必須本申し込みフォ                                                                                | ーム上部の「振込訂正・組戻サービス利用規定」および、当行ホームページで[ビジネスIB][ほっと君WebJr.]利用手                                                                                    | Ē       |  |  |
| 51、[はくさんBIZ-LITE<br>□ 確認しました。                                                                     | 利用手引を確認の上、本サービスを申し込みします。                                                                                                    |         |  |  |
| <ul> <li>確認事項2</li> <li>必須 法人インターネ</li> <li>知メールの受信、訂正<br/>こなえます。なお、抽</li> <li>確認しました。</li> </ul> | ットバンキングの登録メールアドレスで振込不能通知メールを受信します。また、複数の担当者による振込不能通<br>E・組戻等の依頼操作が必要な場合は、権限設定をおこないます。※権限設定の操作は、2025年5月6日(火)以降<br>操作方法は、5月6日までに当行ウェブサイトへ掲載します。 | 1<br>:お |  |  |
| 確認事項3<br>必須振込不能明細の                                                                                | 訂正・組戻・再振込依頼を、振込不能通知日の2営業日後14時までにおこないます。                                                                                                    |         |  |  |
| ■振込訂正・組戻サービスについ                                                                                   | いて【URL】https://www.hokugin.co.jp/ib_eb/ib/furikomiteisei/index.html                                                                           |         |  |  |
| 照会先:振込訂正・組戻サート                                                                                    | ビス専用ヘルプデスク 0120-003-549(平日9:00~17:00)                                                                                                    |         |  |  |
|                                                                                                   |                                                                                                    |         |  |  |
| [                                                                                                 | 戻る提出                                                                                                    |         |  |  |
| 一時保存                                                                                              |                                                                                                    |         |  |  |
|                                                                                                   |                                                                                                    |         |  |  |

## ⑧ お申込みが完了しました

以降の操作は、銀行からの「契約内容変更のご案内」メール受信後におこなえます。
 (「契約内容変更のご案内」メールは本回答提出翌営業日~5営業日以内にマスターユーザおよびすべての管理者ユーザの登録メールアドレスにお送りします)